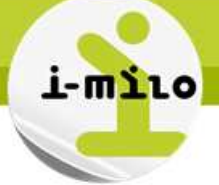

# Compter et comparer avec l'année précédente

#### PRINCIPE

Plusieurs solutions sont possibles pour pouvoir comparer des statistiques d'une année sur l'autre :

• AGO

La fonction AGO permet de remonter dans le temps, en utilisant obligatoirement la dimension Temps Début ou Temps Fin. Soit on utilise un attribut de temps (année, mois, ...), soit directement une hiérarchie de temps.

• EVALUATE

La fonction EVALUATE permet de faire appel à une fonction sur une colonne en particulier. Ici, nous appellerons donc la fonction « ADD\_MONTHS » pour pouvoir manipuler les dates et comparer une date avec la même date à l'année précédente (on va soustraire 12 mois) La syntaxe est la suivante : EVALUATE(Nom\_fonction(%1, ..., %n), colonne1, ..., colonne n), où les colonnes sont référencées par %1, ..., %n, et s'appellent colonne1, ..., colonne n.

#### • Indicateurs n-1

Les indicateurs "année n-1" incluent l'appel à la fonction AGO.

Ils nécessitent l'utilisation des dimensions Temps Début ou Temps Fin Sauf pour les indicateurs du type "En cours" ou "JDI", qui se basent sur la variable dateFinPeriode ou sur la date du jour

## UTILISATION DE AGO - ETAPES NECESSAIRES

#### Création de l'analyse

Je crée une analyse avec la dimension Temps début (le mois),

| ✓ Colonnes sélectionnées                                                                                                    |
|----------------------------------------------------------------------------------------------------|
| Dans le panneau Domaines, cliquez deux fois sur des noms de colonne pour les ajouter à l'analyse. Ens<br>supprimer cette dernière ou appliquer le tri, cliquez ou positionnez la souris sur le bouton en regard de s       |
| Temps début Entrées en dispositif                                                                                                    |
| 📄 Mois 🗮 📙 Nb entrées en dispositif 🗮 📑 Mois précédent 🗮 📑 Année précédente 🗮                                                                                                    |
|                                                                                                    |
| Filtres                                                                                                    |
| Ajoutez des filtres aux critères de l'analyse en cliquant sur l'option Filtrer pour la colonne concernée dans<br>un filtre enregistré, sélectionnez son nom dans le panneau Catalogue, puis cliquez sur le bouton Ajouter. |
| Tranée est égal à/est inclus dans 2013                                                                                                    |
| W Année est égal à/est inclus dans 2013                                                                                                    |

Date de dernière mise à jour : 23/10/2014 - v1.0

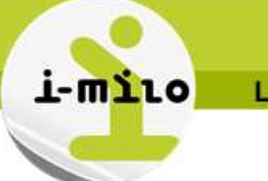

Pour les colonnes « mois précédent » et « année précédente », je peux utiliser les fonctions depuis la modification de formule :

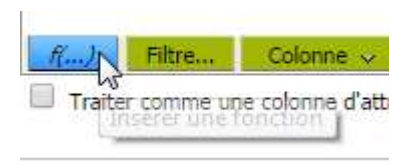

Puis :

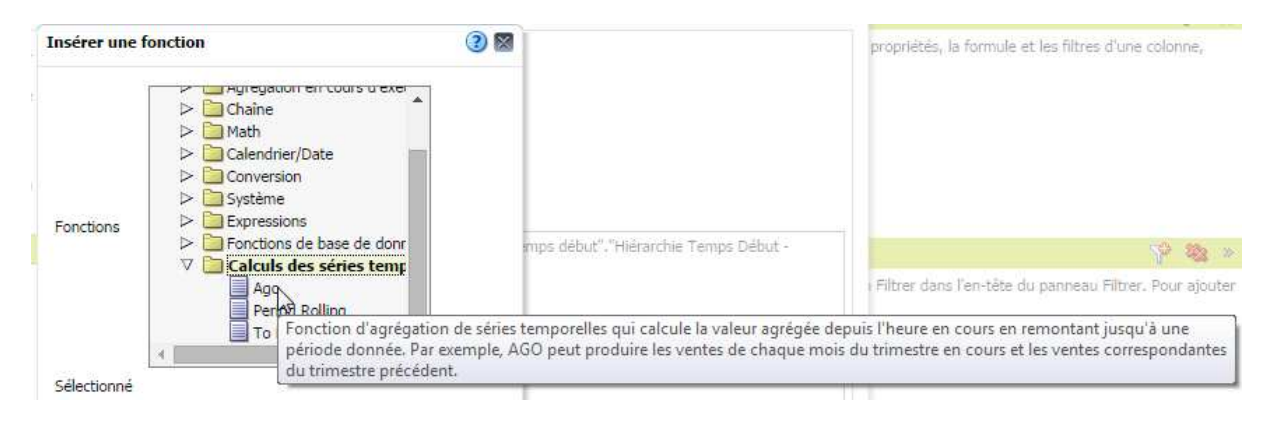

#### Formule pour le mois précédent :

Formule de colonne

AGO("Entrées en dispositif"."Nb entrées en dispositif", "Temps début"."Hiérarchie Temps Début -Année / Mois / Jour"."Mois", 1)

#### Formule pour l'année précédente :

Formule de colonne

AGO("Entrées en dispositif"."Nb entrées en dispositif", "Temps début"."Hiérarchie Temps Début -Année / Mois / Jour"."Année", 1)

#### Résultat :

| Mois      | Nb entrées en dispositif | Mois | précédent | Année précédente |
|-----------|--------------------------|------|-----------|------------------|
| Janvier   | 1592                     | K    | 835       | 1551             |
| Fevrier   | 1054                     | K    | 1592      | 758              |
| Mars      | 912                      | K    | 1054      | 943              |
| Avril     | 1238                     | K    | 912       | 1310             |
| Mai       | 943                      | K    | 1238      | 644              |
| Juin      | 1240                     | K    | 943       | 997              |
| Juillet   | 1260                     | K    | 1240      | 890              |
| Aout      | 685                      | R    | 1260      | 646              |
| Septembre | 1198                     | R    | 685       | 980              |
| Octobre   | 1402                     | K    | 1198      | 1049             |
| Novembre  | 967                      | K    | 1402      | 1083             |
| Decembre  | 918                      |      | 967       | 835              |

н Date de dernière mise à jour : 23/10/2014 – v1.0

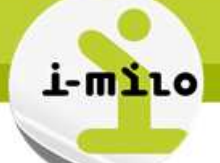

## UTILISATION DE EVALUATE - ETAPES NECESSAIRES

#### Création d'une analyse avec le nombre d'entrées en dispositif

Créer une analyse qui présente le nombre d'entrées en dispositif par an pour 2012 et 2013 (mettre un filtre avec extraction de l'année sur les dates d'entrée en dispositif).

| Colonnes sélectionnées                                                                                                    |
|----------------------------------------------------------------------------------------------------|
| Dans le panneau Domaines, cliquez deux fois sur des noms de colonne pour les ajouter à l'analyse. Ensuite,<br>supprimer cette dernière ou appliquer le tri, cliquez ou positionnez la souris sur le bouton en regard de son   |
| Entrée dispositif Entrées en dispositif                                                                                                    |
| 📄 Année 🗮 🚺 Nb entrées en dispositif 🗮                                                                                                    |
|                                                                                                    |
| ✓ Filtres                                                                                                    |
| Ajoutez des filtres aux critères de l'analyse en cliquant sur l'option Filtrer pour la colonne concernée dans le<br>un filtre enregistré, sélectionnez son nom dans le panneau Catalogue, puis cliquez sur le bouton Ajouter. |
| EXTRACT( YEAR FROM Date entrée est égal à/est inclus dans 2012; 2013                                                                                                    |

Le résultat permet de voir le nombre d'entrées en dispositif pour les années 2012 et 2013 en ligne :

| Année | Nb entrées en dispositif |
|-------|--------------------------|
| 2012  | 11 686                   |
| 2013  | 13 409                   |

#### Modification des formules pour filtrer sur l'année des dates d'entrées en dispositif

Au lieu de positionner la date d'entrée en dispositif, mettre deux fois l'indicateur « Nb d'entrées en dispositif », sans filtre :

| Entrées en disp | ositif                |                       |             |
|-----------------|-----------------------|-----------------------|-------------|
| 📋 Entrées en d  | ispositif année n 🚍 🔋 | Entrées en dispositif | année n-1 🗮 |

Pour le premier, modifier la formule pour que le filtre sur l'année se fasse sur la formule : Formule de colonne

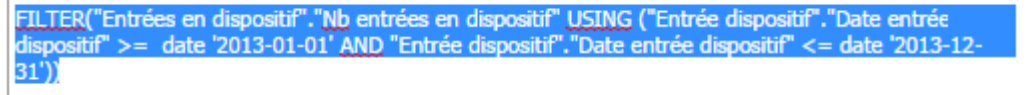

Pour le deuxième, faire de même, pour que le filtre sur l'année n-1 se fasse sur la formule : Formule de colonne

FILTER("Entrées en dispositif"."Nb entrées en dispositif" USING ("Entrée dispositif"."Date entrée dispositif" >= EVALUATE('ADD\_MONTHS(%1, -12)', date '2013-01-01') AND "Entrée dispositif"."Date entrée dispositif" <= EVALUATE('ADD\_MONTHS(%1, -12)', date '2013-12-31')))

Pour le moment, les dates sont écrites en « dur », mais il est possible de positionner des variables de présentation pour que la date de référence soit dynamique. La syntaxe est la suivante : @{nomvariable}{valeur\_par\_défaut} :

Formule de colonne

FILTER("Entrées en dispositif"."Nb entrées en dispositif" USING ("Entrée dispositif"."Date entrée dispositif" >= @{dateDebut}{date '2013-01-01'} AND "Entrée dispositif"."Date entrée dispositif" <= @{dateFin}{date '2013-12-31'}))

Н

Date de dernière mise à jour : 23/10/2014 - v1.0

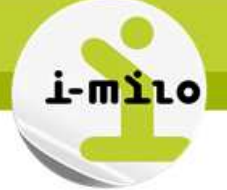

Je modifie mon analyse pour mettre un filtre sur Echelon et Nom Dispositif (avec l'opérateur « est demandé »).

#### Créer une invite pour sélectionner la date de début et de fin de période

Créer dans un premier temps des invites de variables pour les dates et leur donner les noms de dateDebut et dateFin.

| Modifier l'invite                     |                            |                                                  |                     | ? 🛛 |
|---------------------------------------|----------------------------|--------------------------------------------------|---------------------|-----|
| Invite pour<br>Libellé<br>Description | Variable de<br>Date de fin | présentation <b>V</b>                            | dateFin             |     |
| Entrée utilisateur                    | Champ de f                 | texte                                            | •                   |     |
| ∇ Options                             |                            |                                                  |                     |     |
| Type de données                       | de variable                | Par défaut (Texte)                               | ▼<br>Ir obligatoire |     |
| Sélection                             | par défaut                 | Valeur spécifique<br>2013-12-31                  | T                   |     |
| Largeur de chan                       | np de texte                | <ul> <li>Dynamique</li> <li>120 Pixel</li> </ul> | s                   |     |
|                                       |                            | OK Annuler                                       |                     |     |

Créer dans un second temps des invites chaînes pour l'échelon et le nom du dispositif en utilisant l'option « limiter les valeurs », et disposé sur une nouvelle colonne.

Créer une invite de colonne, puis dans le choix « Entrée utilisateur », choisir liste d'options ». Ensuite, dans « Valeurs de la liste d'options », choisir « butes les valeurs de colonnes », puis « Limiter les valeurs par... ». Pour l'échelon de dispositif, choisir la colonne « Nom dispositif », et inversement.

# Le système d'information des missions locales

| mĽ | ilo |
|----|-----|
|    | -   |
|    | m   |

| Modifier l'invite : Eche                                       | lon dispositif                                                                                                    | 2 🛛               |
|----------------------------------------------------------------|----------------------------------------------------------------------------------------------------|-------------------|
| Invite pour la colonne                                         | "Dispositif"."Echelon dispositif" 📶                                                                                                    |                   |
| Libellé                                                        | Echelon dispositif                                                                                                    |                   |
|                                                                |                                                                                                    |                   |
| Description                                                    |                                                                                                    |                   |
|                                                                |                                                                                                    |                   |
|                                                                |                                                                                                    |                   |
| Operateur                                                      | est egal a/est inclus dans                                                                                                    |                   |
| Entree utilisateur                                             | Liste d'options 🔻                                                                                                    |                   |
| VOptions                                                       |                                                                                                    |                   |
| Valeurs de la liste d'op                                       | Toutes les valeurs de colonne                                                                                                    | •                 |
|                                                                | Inclure l'option "Toutes les valeurs de color                                                                                                    | ne" dans la liste |
|                                                                | Limiter les valeurs par Nom dispositif                                                                                                    | <b>_</b>          |
|                                                                | Autoriser l'utilisateur à selectionner plusieu                                                                                                    | rs valeurs        |
|                                                                | Entrée utilisateur obligatoire                                                                                                    |                   |
| Sélection par d                                                |                                                                                                    |                   |
| Largeur de la liste d'or                                       | ations Dynamique (120 Divola                                                                                                    |                   |
|                                                                | i la provincia de la provincia de la provinci |                   |
| Definir une vai                                                | riable Aucune                                                                                                    |                   |
|                                                                | OK Annuler                                                                                                    |                   |
| Modifier l'invite : Nom                                        | dispositif                                                                                                    |                   |
| Modifier Finvite : Nom                                         | aispositi                                                                                                    |                   |
| Invite pour la colonne                                         | "Dispositif"."Nom dispositif" 🜃                                                                                                    |                   |
| Libellé                                                        | Nom dispositif                                                                                                    |                   |
|                                                                | 🖉 Texte personnalisé                                                                                                    |                   |
| Description                                                    |                                                                                                    |                   |
|                                                                |                                                                                                    |                   |
| Opérateur                                                      | est égal à/est inclus dans                                                                                                    |                   |
| Entrée utilisateur                                             | Liste d'ontions                                                                                                    |                   |
| <b>⊘</b> Options                                               |                                                                                                    |                   |
| Valeurs de la liste d'op                                       | tions Toutes les valeurs de colonne                                                                                                    | •                 |
|                                                                |                                                                                                    | ne" dans la liste |
|                                                                | <ul> <li>Induce roption routes les valeurs de color</li> <li>Limiter les valeurs par Echelon dispositif</li> </ul>                                                                                                    |                   |
|                                                                | Autoricor l'utilizatour à célectionner plusiour                                                                                                    |                   |
|                                                                | Autoriser ruulisateur a selecuonner plusieur                                                                                                    | s valeurs         |
|                                                                | <ul> <li>Autoriser l'utilisateur à selectionner plusieur</li> <li>Autoriser l'utilisateur à entrer des valeurs</li> </ul>                                                                                                    | s valeurs         |
|                                                                | <ul> <li>Autoriser l'utilisateur à selectionner pusieur</li> <li>Autoriser l'utilisateur à entrer des valeurs</li> <li>Entrée utilisateur obligatoire</li> </ul>                                                                                                    | svaleurs          |
| Sélection par d                                                | Autoriser l'utilisateur à selectionnel plusieur     Autoriser l'utilisateur à entrer des valeurs     Entrée utilisateur obligatoire                                                                                                    | s valeurs         |
| Sélection par d<br>Largeur de la liste d'op                    | Autoriser l'utilisateur à selectionnel plusieur     Autoriser l'utilisateur à entrer des valeurs     Entrée utilisateur obligatoire     Aucun     Aucun     Oynamique      120     Pixels                                                                                                    | s valeurs         |
| Sélection par d<br>Largeur de la liste d'op<br>Définir une var | Autoriser l'utilisateur à selectionnel plusieur     Autoriser l'utilisateur à entrer des valeurs     Entrée utilisateur obligatoire     Aucun     Aucun     Oynamique     120     Pixels riable     Aucune     T                                                                                                    | s valeurs         |
| Sélection par d<br>Largeur de la liste d'op<br>Définir une var | Autoriser l'utilisateur à selectionnel plusieur     Autoriser l'utilisateur à entrer des valeurs     Entrée utilisateur obligatoire     Aucun     Opnamique     120     Pixels     Aucune                                                                                                    | s valeurs         |

Date de dernière mise à jour : 23/10/2014 - v1.0

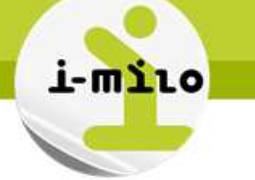

#### La liste des invites créées :

| Libelle o litvite     | Туре               | Invite pour          | Description                                    | Obligatoire | Nouvelle colonne |
|-----------------------|--------------------|----------------------|------------------------------------------------|-------------|------------------|
| Page 1                | Page               |                      | Création d'invites de variables pour les dates |             |                  |
| Date de début         | Valeur de variable | "Temps début"."Date" |                                                |             |                  |
| Date de fin           | Valeur de variable | "Temps début"."Date" |                                                |             |                  |
| Echelon dispositif    | Valeur de colonne  | Echelon dispositif   |                                                |             |                  |
| Nom dispositif        | Valeur de colonne  | Nom dispositif       |                                                |             |                  |
|                       |                    | osun meensint        | CONTRACTOR CONTRACTOR                          |             |                  |
| - in the lost intelle |                    |                      |                                                |             |                  |
| Date de début 01/020  | Echelon dispositif | électionner ur       | ie va 💌                                        |             |                  |

## UTILISATION des Indicateurs n-1 - ETAPES NECESSAIRES

#### Création d'une analyse avec les indicateurs n et n-1

Créer une analyse en incluant les indicateurs d'entrée en dispositif de type n et n-1, puis rajouter un filtre de type « est demandé » sur la date :

| 🛛 Domaines 🤷 🖗 🗸                                                                                                    |                                                                                                    |
|----------------------------------------------------------------------------------------------------|----------------------------------------------------------------------------------------------------|
| <ul> <li>✓ imile</li> <li>✓ imile</li></ul> | Colonnes sélectionnées Dans le panneau Domaines, cliquez deux fois sur des nu<br>formule et les filtres d'une colonne, supprimer cette der Temps début Entrées en dispositif Mois 🚉 Année n 🚉 🖪 Année n-1 🗮 |
| <ul> <li>Nb jeunes entrés en dispositif</li> <li>Nb jeunes entrés en dispositif (année n-1)</li> <li>Nb situations en entrée de dispositif</li> <li>Dispositifs en cours</li> <li>Sorties de dispositif</li> <li>Engagements EAV</li> </ul>                                                                                                    | <ul> <li>Filtres</li> <li>Ajoutez des filtres aux critères de l'analyse en cliquant s<br/>l'en-tête du panneau Filtrer. Pour ajouter un filtre enregi</li> <li>W Date est demandé</li> </ul>                |

Le résultat donne :

Le système d'information des missions locales

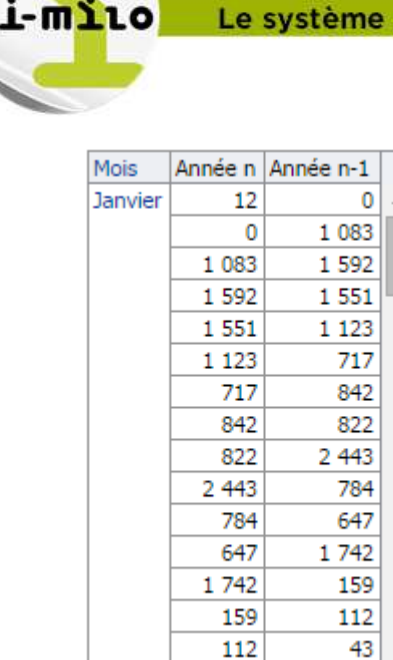

On s'aperçoit qu'il y a plusieurs lignes pour le même mois, cela correspond aux années.

#### Création d'une invite de période

Créer une invite de colonne sur la dimension Temps début de type « est compris entre » pour avoir une période, et indiquer les variables de session pour l'affichage des dates par défaut

| lodifier l'invite : Date | 1                                               | 3          |
|--------------------------|-------------------------------------------------|------------|
| Invite pour la colonne   | "Temps début". "Date"                           |            |
| Libellé                  | Date                                            |            |
|                          | 🗷 Texte personnalisé                            |            |
| Description              |                                                 |            |
| Opérateur                | est compris entre                               | ۲          |
| Entrée utilisateur       | Calendrier 🔻                                    |            |
| <b>∀</b> Options         | In California Color                             |            |
|                          | Entrée utilisateur obligatoire                  |            |
| Sélection par défaut     | Expression de variable                          |            |
|                          | @{biServer.variables['NQ_SESSION.dateD<br>de']} | ebutPerio  |
|                          | @{biServer.variables['NQ_SESSION.dateFi<br>}    | nPeriode'] |
| Largeur du calendrier    | Dynamique  120 Pixels                           |            |
| Définir une variable     | Aucune 🔻                                        |            |
|                          | OK Annuler                                      |            |
|                          | Н                                               |            |

Date de dernière mise à jour : 23/10/2014 - v1.0

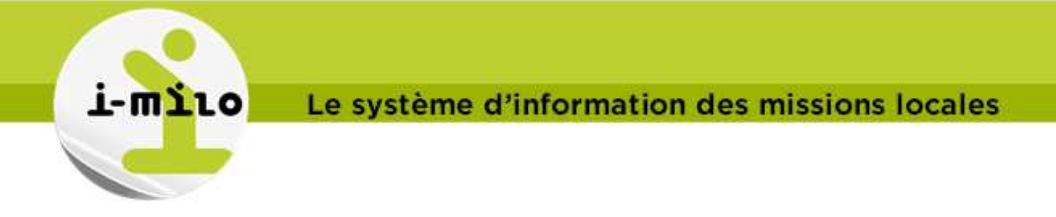

L'invite de type « est compris entre » propose alors le choix entre une date de début (par défaut le 1<sup>er</sup> jour de l'année) et une date de fin (par défaut le dernier jour du mois précédent) :

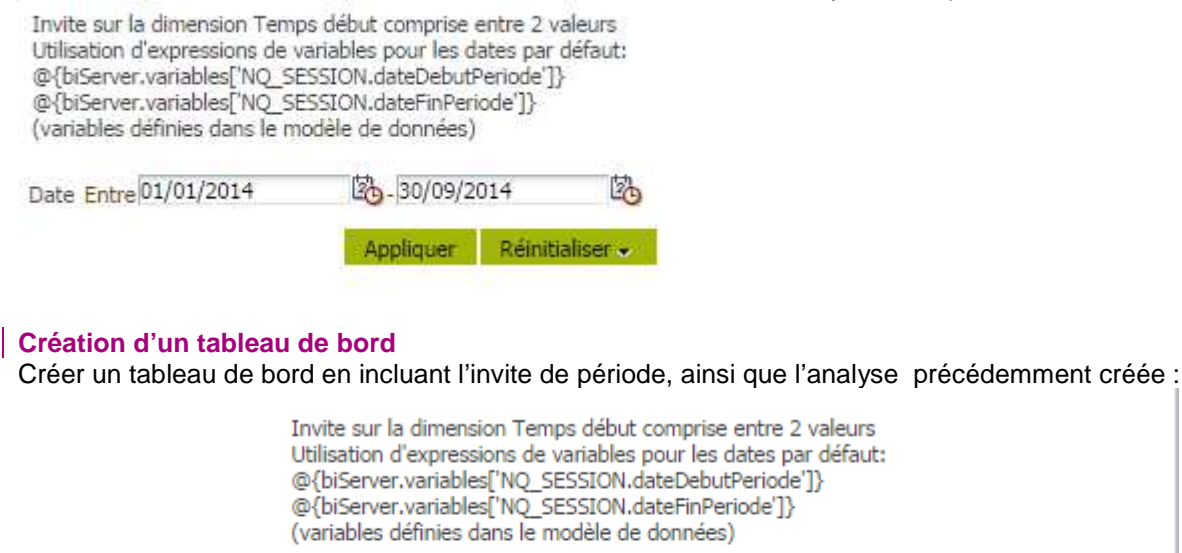

| Date Entre 01/01/2014 | 20/09/20  | 014 🖄           |
|-----------------------|-----------|-----------------|
|                       | Appliquer | Réinitialiser 🐱 |

#### 1-Indicateur année n-1

Les indicateurs "année n-1" incluent l'appel à la fonction AGO.

Ils nécessitent l'utilisation des dimensions Temps Début ou Temps Fin Sauf pour les indicateurs du type "En cours" ou "JDI", qui se basent sur la variable dateFinPeriode ou sur la date du jour

| Mois      | Année n | Année n-1 |
|-----------|---------|-----------|
| Janvier   | 1 083   | 1 592     |
| Fevrier   | 1 070   | 1 054     |
| Mars      | 1 018   | 912       |
| Avril     | 1 259   | 1 238     |
| Mai       | 782     | 943       |
| Juin      | 533     | 1 240     |
| Juillet   | 8       | 1 260     |
| Aout      | 0       | 685       |
| Septembre | 500     | 1 198     |